# 蓝帽杯2021初赛 writeup+赛后复现 (misc123+pwn2+web1)

# 原创

<u>是Mumuzi</u> ① 于 2021-04-30 14:33:50 发布 ② 3118 🏠 收藏 16

分类专栏: ctf 文章标签: python 信息安全

版权声明:本文为博主原创文章,遵循<u>CC 4.0 BY-SA</u>版权协议,转载请附上原文出处链接和本声明。 本文链接: <u>https://blog.csdn.net/qq\_42880719/article/details/116278751</u>

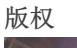

C

ctf 专栏收录该内容

75 篇文章 28 订阅 订阅专栏 蓝帽越来越离谱 争分夺秒,101分排到前70 Ball\_sigin + slient + 冬奥会\_is\_coming + 复现I\_will\_but\_not\_quite + 根据T佬复现嫌疑人x的硬盘整理 1.web: Ball\_sigin 纯玩游戏,会出现3个单词缺一个字母,分别吃到对应字母即可出flag

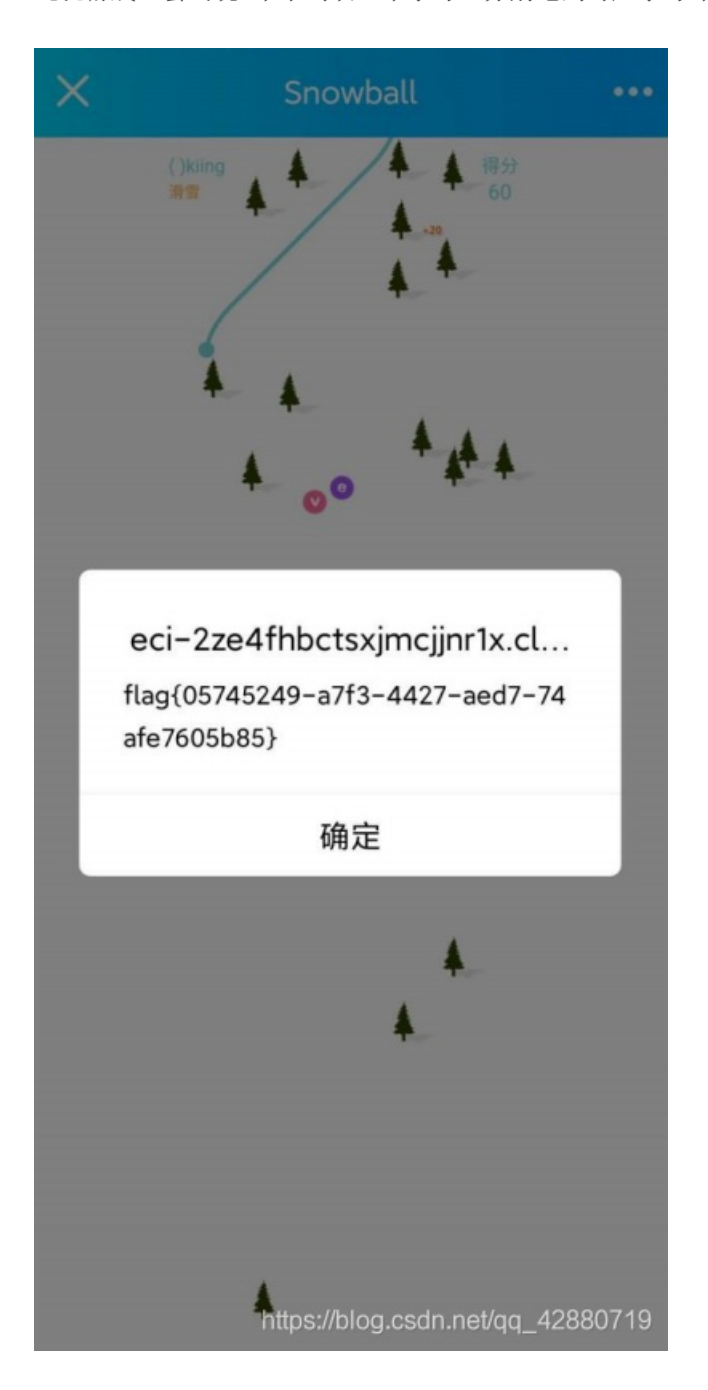

2.PWN:slient

既然是原题,就可以直接算杂项了吧(雾

直接参考这个: https://www.lintstar.top/2020/12/784edd2e的slient,改掉端口和ip即可,flag都没变

3.冬奥会\_is\_coming png文件尾有rar, foremost分离,分离出来个mp3,并且rar的注释里面提示8个数字

|          | 100 |    |    | •• |    |    | 00 | 00 |    | ÷  | 00 | 00 |    | *** | *** |    |                                |
|----------|-----|----|----|----|----|----|----|----|----|----|----|----|----|-----|-----|----|--------------------------------|
| 05582656 | 19  | 1A | ΒO | 91 | 62 | С4 | ЗD | 34 | 93 | 0C | 00 | 63 | 69 | 70  | 68  | 65 | °'bÄ=4∣ ciphe                  |
| 05582672 | 72  | ЗA | FΟ | 9F | 99 | 83 | FΟ | 9F | 92 | B5 | FO | 9F | 8C | BF  | FΟ  | 9F | r:ðliði′µðil/ði                |
| 05582688 | 8E  | Α4 | FU | ЧF | 9A | AA | FU | ЧF | 8C | 8F | FU | ЧF | 90 | 8E  | FU  | ЧF | ×ð ≙ð ð ð                      |
| 05582704 | A5  | 8B | FΟ | 9F | 9A | AB | FΟ | 9F | 98 | 86 | FΟ | 9F | 8E | 83  | E2  | 9C | ¥lðl≪ðllðllâ                   |
| 05582720 | 85  | E2 | 8C | Α8 | FΟ | 9F | 94 | AA | E2 | 9D | 93 | FΟ | 9F | 9A  | AB  | FO | <mark>]</mark> âlïðll≗â lðll≪ð |
| 05582736 | 9F  | 90 | 8D | FΟ | 9F | 99 | 83 | FO | 9F | 94 | AC | E2 | 9C | 89  | FΟ  | 9F | ð∎ð∎⊐å∎ð                       |
| 05582752 | 91  | 81 | FΟ | 9F | 98 | 86 | FΟ | 9F | 8E | 88 | FΟ | 9F | 90 | 98  | FΟ  | 9F | 1 ði lði lði löl               |
| 05582768 | 8F  | 8E | FΟ | 9F | 90 | 98 | FΟ | 9F | 90 | 98 | FΟ | 9F | 98 | 82  | FΟ  | 9F | lði lði lði lði                |
| 05582784 | 98  | 8E | FΟ | 9F | 8E | 85 | FΟ | 9F | 96 | 90 | FΟ | 9F | 90 | 8D  | E2  | 9C | llð lð ál                      |
| 05582800 | 89  | FO | 9F | 8D | 8C | FΟ | 9F | 8C | AA | FΟ | 9F | 90 | 8E | FO  | 9F  | 8D | lð lð l≗ð lð                   |
| 05582816 | B5  | E2 | 9C | 85 | FO | 9F | 9A | AA | E2 | 9C | 96 | E2 | 98 | 83  | FΟ  | 9F | µâllõllªâllâllõ                |

| 05582832 | 91 | AЗ | FΟ | 9F | 91 | 89 | E2 | 84 | B9 | FΟ | 9F | 94 | AA | FΟ | 9F | 8D | 1£ð 1 â 1ð ∎ð          |       |
|----------|----|----|----|----|----|----|----|----|----|----|----|----|----|----|----|----|------------------------|-------|
| 05582848 | 8E | FO | 9F | 94 | 84 | FO | 9F | 91 | AЗ | FΟ | 9F | 9A | AA | FΟ | 9F | 98 | lőllől'£őllªðl         |       |
| 05582864 | 81 | FΟ | 9F | 91 | AЗ | FO | 9F | 92 | B5 | FΟ | 9F | 90 | 85 | FΟ | 9F | 8D | őlí£őlíµð∣ lől         |       |
| 05582880 | B5 | FO | 9F | 94 | AC | FO | 9F | 9B | Α9 | FΟ | 9F | 98 | 87 | FΟ | 9F | 96 | µã∏⊐ã∏©ã∏Iã∏           |       |
| 05582896 | 90 | FO | 9F | 96 | 90 | FO | 9F | 8E | 85 | Ε2 | 9C | 85 | FΟ | 9F | 8F | 8E | ði ði á í á í ði í     |       |
| 05582912 | FO | 9F | 91 | 8C | FΟ | 9F | 9A | A8 | FO | 9F | 98 | 86 | FΟ | 9F | 8E | Α4 | ðlíði öllði ×          |       |
| 05582928 | FO | 9F | 8E | 85 | FO | 9F | A6 | 93 | FO | 9F | 8C | BF | FΟ | 9F | A6 | 93 | ði liði ¦ löli ¿ði ¦ l |       |
| 05582944 | FO | 9F | 99 | 83 | E2 | 9C | 96 | FΟ | 9F | 8D | 8C | FO | 9F | 9B | Α9 | FO | ð lá ð lö ©ð           |       |
| 05582960 | 9F | 98 | 82 | FΟ | 9F | 91 | 91 | FΟ | 9F | 8C | 8F | E2 | 98 | 83 | FΟ | 9F | IIIðI11ðI állðI        | -     |
| 05582976 | 98 | 87 | FΟ | 9F | 98 | 8D | FO | 9F | 9B | Α9 | FΟ | 9F | 9A | В9 | FΟ | 9F | llðl ðl©ðl¹ð           |       |
| 05582992 | 98 | 80 | FO | 9F | 8D | 8C | FO | 9F | 8E | 88 | FΟ | 9F | 92 | A7 | FΟ | 9F | llði lðillði′§ði       |       |
| 05583008 | 97 | 92 | FO | 9F | 97 | 92 |    |    |    |    |    |    |    |    |    |    | l'ðll'                 | n     |
|          |    |    |    |    |    |    |    |    |    |    |    |    |    |    |    |    | log.csdn.net/qq_42880  | )719- |
|          |    |    |    |    |    |    |    |    |    |    |    |    |    |    |    |    |                        |       |

文件尾发现密文,将其16进制导出后转hex http://stool.chinaz.com/hex

| Unicode编码                              | LITE-8编码        | URI编码/解码               | Unix时间戳                | Ascii/Native编码互转 | Hex编码/解码                       |               |          |               |                    |
|----------------------------------------|-----------------|------------------------|------------------------|------------------|--------------------------------|---------------|----------|---------------|--------------------|
| UNICODE编码                              | ∪11-8编码         | UKL编码/解码               | UNIX时间截                | ASCII/INAUVe编码互转 | HeX漏码/解码                       |               |          |               |                    |
| ;;;;;;;;;;;;;;;;;;;;;;;;;;;;;;;;;;;;;; |                 | <mark>⊿⊡∖?⊘≥</mark> @∆ | L⊠∞ <mark>⊗</mark> €⋒⊶ | <b></b>          | <del>*</del> 🎲 🙄 🔽 🗏 X 🗞 🌈 i 🔪 | ) 🔁 🖸 🌎 📕 😁 🌎 | <u> </u> | ) * * 😴 🔽 🛶 ( |                    |
|                                        | <u>k~@</u> m0*( | <u> </u>               |                        |                  |                                |               |          |               |                    |
|                                        |                 |                        |                        |                  |                                |               |          |               |                    |
|                                        |                 |                        |                        |                  |                                |               |          |               |                    |
|                                        |                 |                        |                        |                  |                                |               |          |               |                    |
|                                        |                 |                        |                        |                  |                                |               |          |               |                    |
|                                        |                 |                        |                        |                  |                                |               |          |               |                    |
|                                        |                 |                        |                        |                  |                                |               |          | 11 47777      |                    |
|                                        |                 |                        |                        |                  |                                | utt-8 🔻       | Hexamine | HEX期车码        | <i><b>洞</b>仝结果</i> |

然后使用emoji-aeshttps://aghorler.github.io/emoji-aes/生成一个flag{},发现与密文前几位相同,锁定emoji-aes,寻找秘钥 有mp3并且提示八位数字,猜测与本次主题有关,尝试歌曲的发布时间和冬奥会开始时间,发现20220204这个数字拿去 mp3stego能解出来

| 🥘 encode.mp3.txt - 记事本                                          |                      |                                 | _          |                   | ×     |
|-----------------------------------------------------------------|----------------------|---------------------------------|------------|-------------------|-------|
| 文件(F) 编辑(E) 格式(O) 查看(V) 帮助(H)                                   |                      |                                 |            |                   |       |
| \xe2\x9c\x8c\xef\xb8\x8e \xe2\x98\x9d\xef\xb8\x8e\xe            | 2\x99\x93\xef\xb8\x  | x8e\xe2\xa7\xab\x               | ef\xb8\;   | x8e               | ^     |
| \xe2\x98\x9f\xef\xb8\x8e\xe2\x97\x86\xef\xb8\x8e\xe2            | 2\x99\x8c\xef\xb8\x  | 8e <mark>\xe</mark> 2\x9d\x92\x | ef\xb8\>   | (8e               |       |
| \xe2\x99\x8f\xef\xb8\x8e\xe2\x97\xbb\xef\xb8\x8e\xe             | 2\x96\xa1\xef\xb8\x  | 8e\xe2\xac\xa7\xe               | f\xb8\x    | 8e                |       |
| \xe2\x99\x93\xef\xb8\x8e\xe2\xa7\xab\xef\xb8\x8e\xe             | 2\x96\xa1\xef\xb8\x  | 8e\xe2\x9d\x92\x                | ef\xb8\x   | (8e               |       |
| \xe2\x8d\x93\xef\xb8\x8e \xe2\x96\xa0\xef\xb8\x8e\xe            | 2\x99\x8b\xef\xb8\   | x8e\xe2\x9d\x8d\                | xef\xb8\   | x8e               |       |
| \xe2\x99\x8f\xef\xb8\x8e\xe2\x99\x8e\xef\xb8\x8e \xf            | )\x9f\x93\x82\xef\x  | 58\x8e\xe2\x99\x8               | d∖xef∖xl   | 58\x8e            |       |
| \xe2\x99\x8f\xef\xb8\x8e\xf0\x9f\x8f\xb1\xef\xb8\x8e\           | xe2\x99\x8f\xef\xb8  | 3\x8e\xe2\x99\x8b               | \xef\xb8   | 3\x8e             |       |
| \xf0\x9f\x99\xb5 \xe2\x99\x93\xef\xb8\x8e\xe2\xac\xa            | 7\xef\xb8\x8e \xe2\  | x9d\x96\xef\xb8\x               | 8e\xe2\    | x99\x8            | f     |
| \xef\xb8\x8e\xe2\x9d\x92\xef\xb8\x8e\xe2\x8d\x93\xe             | f\xb8\x8e \xe2\x99\  | x93\xef\xb8\x8e\x               | e2\x96\    | xa0\xe            | f     |
| \xb8\x8e\xe2\xa7\xab\xef\xb8\x8e\xe2\x99\x8f\xef\xb8            | 3\x8e\xe2\x9d\x92\>  | (ef\xb8\x8e\xe2\x               | 99\x8f\x   | ef                | -     |
| \xb8\x8e\xe2\xac\xa7\xef\xb8\x8e\xe2\xa7\xab\xef\xb8            | 3\x8e\xe2\x99\x93\x  | (ef\xb8\x8e\xe2\x               | )6\xa0\x   | ef                |       |
| \xb8\x8e\xe2\x99\x91\xef\xb8\x8e\xf0\x9f\x93\xac\xef            | \xb8\x8e \xf0\x9f\x9 | 95\x88\xef\xb8\x8               | e<br>e     |                   |       |
| \xe2\x99\x92\xef\xb8\x8e\xe2\x8d\x93\xef\xb8\x8e \xe            | 2\x96\xa0\xef\xb8\   | x8e\xe2\x96\xa1\x               | ef\xb8\    | x8e               |       |
| <pre>\xe2\xa7\xab\xef\xb8\x8e \xe2\xa7\xab\xef\xb8\x8e\xe</pre> | 2\x99\x8b\xef\xb8\   | x8e\xf0\x9f\x99\x               | 5\xe2\x    | x99\x8f           | F     |
| \xef\xb8\x8e \xe2\x99\x8b\xef\xb8\x8e \xe2\x97\x8f\x            | =f\xb8\x8e\xe2\x96\  | xa1\xef\xb8\x8e\x               | e2\x96\    | xa1\xe            | f     |
| \xb8\x8e\xf0\x9f\x99\xb5\xe2\x99\x8b\xef\xb8\x8e\x6             | 2\xa7\xab\xef\xb8\   | x8e \xe2\x99\x93\               | xef\xb8\   | x8e               |       |
| \xe2\xa7\xab\xef\xb8\x8e\xe2\x9c\x8d\xef\xb8\x8e                |                      |                                 |            | 1,00              |       |
|                                                                 |                      |                                 |            |                   |       |
|                                                                 |                      |                                 |            |                   |       |
|                                                                 |                      |                                 |            |                   |       |
|                                                                 |                      |                                 |            |                   |       |
|                                                                 |                      |                                 |            |                   |       |
|                                                                 | 第1行 第1列              | 100% Windows (CPU               | a.esdn met | <b>/a</b> ct 4288 | 30719 |
|                                                                 | 95 TJ, 95 79         | 100% Windows (CILL              | , 011-     | 0                 |       |

| Unicode编码                                   | UTF-8编码                                     | URL编码/解码                            | Unix时间戳                                                            | Ascii/Native编码互转                          | Hex编码/解码                                        |            |
|---------------------------------------------|---------------------------------------------|-------------------------------------|--------------------------------------------------------------------|-------------------------------------------|-------------------------------------------------|------------|
| ç≋¥⊀∳⊴◆℃⊐∭⊡⊡                                | ♦₭♦□⊐⊠∎©েኺ                                  | ઼ <u>઼</u> ઃ=ૠૻૻૺૺૺ૾ૡૼ૱ૡ૱ૡ૱         | ▸ ◈ኺ⊐¤ <del>){</del> ∎♦ኺ⊐`                                         | ℿᢤᢤᡶᠼᢧ᠌ᢧᢧᡨᢁᢂ᠋᠊᠆ᢤᢤᢒᢌ                       | ℀ℍ⅏ℴℸ℀℗ <del></del> ℯℋ                          |            |
|                                             |                                             |                                     |                                                                    |                                           |                                                 |            |
| bugku做过,wingdin<br>使用https://lingojam.o     | ngs(闹酒狂欢)<br>com/WingdingsTr                | ranslator                           |                                                                    |                                           |                                                 |            |
| 30 \$\$<br>₩ <del>)(</del>                  | Conv                                        | ert regular English text to         | 5 JPE                                                              | <u> </u>                                  |                                                 |            |
| A GitHub repository r<br>take a look at it? | named <u>1cePeak</u> is                     | very interesting. Why               | not ⊌ ∄ <del>}{</del> ∳ब∳ <i>6</i> ,<br>♦ኺ□⊠ ≯<br><del>}{</del> ∳⊿ | ≀ ⊐ኺ⊏∊♦Ӿŧ₀⊐൚ ∎ತ⊙ኺ≏<br>₭∎♦ኺ⊐ኺ♦♦Ӿŧ∎℩ℊ℩⅌℟⋙൚∎ | ≢™ৣৣ৸ৣৣত& <del>\</del><br>⊪ ♦ ●ত& ৣ ତ ● □ - & ତ | 5 <b>•</b> |
| 最后找到了这个https<br>下载下来记事本打开                   | s://github.com/Tr0<br>-1 - 记事本<br>(C) 查看(V) | jAnV1rU4/1cePeak/<br>帮助(H)          | blob/main/A/post-                                                  | checkout                                  |                                                 |            |
| ecno How_oad                                |                                             | ePeak_be?                           | 2<br>Decrypt                                                       |                                           |                                                 |            |
|                                             | To decrypt, sel                             | ect the agreed rotation (if custom) | ), enter the emoji-aes string, a                                   | nd then the pre-shared encryption key.    |                                                 |            |
|                                             |                                             | I                                   | Advanced                                                           |                                           |                                                 |            |
| ;;;;;;;;;;;;;;;;;;;;;;;;;;;;;;;;;;;;;       | } ◯ ☺ ◙ ☑ □ ╲ १<br>5 ₸ ☑ ∞ å ≏ ╚ ⋪          | ?╲Ѯ҈≎҄҄҄Д⊐∙⊜९<br>?≂҄ѽ⊭҄ѽ҈©Ҳ≿⋩       | Message<br>ଲি 🛥 ଲि ଲि 😂 😌 ਓ 📢<br>음 🎬 🌑 🕈 😳 🔮 🔆                     | ў⊇⊐≿ӯ╬═☑∎хё⋪<br>∎⊜≿९≬∎∎                   | ) 🎓 💶 🔪 🐌 🔯 🦘 🗏 🎯 🆘                             |            |
|                                             |                                             |                                     | Кеу                                                                |                                           |                                                 |            |
| •••••                                       | •••                                         |                                     |                                                                    |                                           |                                                 |            |
|                                             |                                             |                                     | Decrypt                                                            |                                           |                                                 |            |

# flag{e32f619b-dbcd-49bd-9126-5d841aa01767}

(复现)4.I\_will\_but\_not\_quite vmem,明显内存取证题,还给了个加密python就离谱啊 先进行常规操作 先查profile

mumuzi@kali:~/桌面\$ volatility -f mem.vmem imageinfo Volatility Foundation Volatility Framework 2.6 INFO : volatility.debug : Determining profile based on KDBG search. .. Suggested Profile(s) Win7SP1×64, Win7SP0×64, Win2008R2SP0×64, Win2008R2SP1×64\_24000, Win2008R2SP1×64\_23418, Win2008R2SP1×64, Win7SP1×6 4\_24000, Win7SP1×64\_23418

然后查一下进程

| mumuzi微kali:~/桌面\$ | volatility -f me | em.vmempro | ofile=W:          | in7SP1×6 | 4 pslist |      |                                |                                   |
|--------------------|------------------|------------|-------------------|----------|----------|------|--------------------------------|-----------------------------------|
| Offset(V)          | Name             | PID        | PPID              | Thds     | Hnds     | Sess | Wow64 Start                    | Exit                              |
| 0×fffffa8000cbfb30 | System           | 4          | 0                 | 84       | 515 -    |      | 0 2021-03-29 09:44:08 UTC+0000 |                                   |
| 0×fffffa80012734f0 | smss.exe         | 256        | 4                 | 2        | 29 -     |      | 0 2021-03-29 09:44:08 UTC+0000 |                                   |
| 0×fffffa8001e1c3d0 | csrss.exe        | 332        | 324               |          | 416      | 0    | 0 2021-03-29 09:44:15 UTC+0000 |                                   |
| 0×fffffa80019e5b30 | csrss.exe        | 384        | 376               | 11       | 310      | 1    | 0 2021-03-29 09:44:16 UTC+0000 |                                   |
| 0×fffffa8001ef3920 | wininit.exe      | 392        | <sup>98</sup> 324 |          | 77       | 0    | 0 2021-03-29 09:44:16 UTC+0000 |                                   |
| 0×fffffa8001ebe910 | winlogon.exe 👘   | 424        | SON <b>376</b>    |          | 113      | 1    | 0 2021-03-29 09:44:16 UTC+0000 |                                   |
| 0×fffffa8001efeb30 | services.exe     | 488        | 392               |          | 194      | 0    | 0 2021-03-29 09:44:17 UTC+0000 |                                   |
| 0×fffffa8001f35330 | lsass.exe        | 496        | 392               |          | 592      | 0    | 0 2021-03-29 09:44:18 UTC+0000 |                                   |
| 0×fffffa8001f42b30 | lsm.exe          | 508        | 392               | 10       | 141      | 0    | 0 2021-03-29 09:44:18 UTC+0000 |                                   |
| 0×fffffa80022bf6f0 | svchost.exe      | 600        | 488               | 11       | 347      | 0    | 0 2021-03-29 09:44:23 UTC+0000 |                                   |
| 0×fffffa80022ddb30 | svchost.exe      | 672        | 488               | 8        | 275      | 0    | 0 2021-03-29 09:44:24 UTC+0000 |                                   |
| 0×fffffa800231a700 | svchost.exe      | 764        | 488               | 20       | 459      | 0    | 0 2021-03-29 09:44:24 UTC+0000 |                                   |
| 0×fffffa8002328210 | svchost.exe      | 800        | 488               | 16       | 368      | 0    | 0 2021-03-29 09:44:25 UTC+0000 |                                   |
| 0×fffffa8002357660 | svchost.exe      | 824        | 488               | 33       | 948      | 0    | 0 2021-03-29 09:44:25 UTC+0000 |                                   |
| 0×fffffa800237fb30 | svchost.exe      | 992        | 488               | 10       | 520      | 0    | 0 2021-03-29 09:44:26 UTC+0000 |                                   |
| 0×fffffa80023da390 | svchost.exe      | 344        | 488               | 15       | 483      | 0    | 0 2021-03-29 09:44:27 UTC+0000 |                                   |
| 0×fffffa80024197d0 | spoolsv.exe      | 1032       | 488               | 12       | 315      | 0    | 0 2021-03-29 09:44:29 UTC+0000 |                                   |
| 0×fffffa800242cb30 | svchost.exe      | 1072       | 488               | 19       | 307      | 0    | 0 2021-03-29 09:44:29 UTC+0000 |                                   |
| 0×fffffa800228ab30 | vmtoolsd.exe     | 1244       | 488               |          | 281      | 0    | 0 2021-03-29 09:44:31 UTC+0000 |                                   |
| 0×fffffa8002601b30 | taskhost.exe     | 1508       | 488               |          | 206      | 1    | 0 2021-03-29 09:44:35 UTC+0000 |                                   |
| 0×fffffa8002610b30 | dwm.exe          | 1724       | 800               |          | 68       | 1    | 0 2021-03-29 09:44:36 UTC+0000 |                                   |
| 0×fffffa800101bb30 | TPAutoConnSvc.   | 1760       | 488               | 10       | 140      | 0    | 0 2021-03-29 09:44:36 UTC+0000 |                                   |
| 0×fffffa8002674b30 | explorer.exe     | 1792       | 1636              | 44       | 879      | 1    | 0 2021-03-29 09:44:37 UTC+0000 |                                   |
| 0×fffffa80025c5b30 | dllhost.exe      | 2024       | 488               | 13       | 186      | 0    | 0 2021-03-29 09:44:38 UTC+0000 |                                   |
| 0×fffffa8002526b30 | TPAutoConnect.   | 1356       | 1760              |          | 118      | 1    | 0 2021-03-29 09:44:39 UTC+0000 |                                   |
| 0×fffffa8002713060 | conhost.exe      | 1428       | 384               | 1        | 32       | 1    | 0 2021-03-29 09:44:39 UTC+0000 |                                   |
| 0×fffffa8002537b30 | msdtc.exe        | 1744       | 488               | 12       | 144      | 0    | 0 2021-03-29 09:44:40 UTC+0000 |                                   |
| 0×fffffa8002840b30 | vmtoolsd.exe     | 2160       | 1792              |          | 297      | 1    | 0 2021-03-29 09:44:45 UTC+0000 |                                   |
| 0×fffffa80028a6b30 | SearchIndexer.   | 2416       | 488               | 11       | 656      | 0    | 0 2021-03-29 09:44:53 UTC+0000 |                                   |
| 0×fffffa80028c1b30 | jusched.exe      | 2496       | 2200              |          | 377      | 1    | 1 2021-03-29 09:44:55 UTC+0000 |                                   |
| 0×fffffa80029d6680 | svchost.exe      | 2748       | 488               |          | 110      | 0    | 0 2021-03-29 09:45:05 UTC+0000 |                                   |
| 0×fffffa80023ef990 | svchost.exe      | 860        | 488               | 13       | 333      | 0    | 0 2021-03-29 09:46:36 UTC+0000 |                                   |
| 0×fffffa80019dfb30 | WmiPrvSE.exe     | 1440       | 600               |          | 109      | 0    | 0 2021-03-29 09:48:34 UTC+0000 |                                   |
| 0×fffffa8002749b30 | jucheck.exe      | 2960       | 2496              |          | 368      | 1    | 1 2021-03-29 09:50:24 UTC+0000 |                                   |
| 0×fffffa8001e38b30 | javaws.exe       | 400        | 2960              | 0 —      |          | 1    | 0 2021-03-29 09:50:24 UTC+0000 | 2021-03-29 09:50:24 UTC+0000      |
| 0×fffffa8001d0d200 | jp2launcher.ex   | 1932       | 400               | 27       | 439      | 1    | 0 2021-03-29 09:50:24 UTC+0000 |                                   |
| 0×fffffa8001fc9060 | taskeng.exe      | 3044       | 824               |          | 83       | 1    | 0 2021-03-30 07:52:37 UTC+0000 |                                   |
| 0×fffffa800282eb30 | SearchProtocol   | 2020       | 2416              | 8        | 321      | 0    | 0 2021-03-30 07:55:59 UTC+0000 |                                   |
| 0×fffffa8001fb22b0 | SearchFilterHo   | 3024       | 2416              |          | 98       | 0    | 0 2021-03-30 07:55:59 UTC+0000 |                                   |
| 0×fffffa8001fbb990 | WinRAR.exe       | 1696       | 1792              | 18       | 564      | 1    | 0 2021-03-30 07:56:21 UTC+0000 | https://blog.csdn.net/qq_42880719 |

可以发现最后使用的是winrar,猜测进行了压缩, |grep rar和zip试试

|                       | volotili | tu f mom umomprofile Win75D1x6/ filecon                                                                                                    |
|-----------------------|----------|----------------------------------------------------------------------------------------------------|
|                       |          | ty - 1 mem.vmem profile=win/spixo4 - itestan  grep 21p                                                                                      |
| Votatility Foundation | VOLAL.   | tity framework 2.0                                                                                                    |
| 0×00000003e23ab50     | 16       | 0 RW-TW- \Device\HarddiskVolumei\Users\Administrator\appulata\koamingwicrosoft\Windows\kecent\sea.zip.ink                                   |
| 0×000000003e557990    |          | 0 RW—— \Device\HarddiskVolumel\Users\Administrator\Desktop\sea.zip                                                                          |
| 0×000000003e63a310    | 1        | 0 R-Dr-d \Device\HarddiskVolume1\\$Recycle.Bin\S-1-5-21-3891451472-281351741-2593777832-500\\$IN5QJA1.zip                                   |
| 0×000000003e8ab810    | 2        | 0 -W—— \Device\HarddiskVolume1\\$Recycle.Bin\S-1-5-21-3891451472-281351741-2593777832-500\\$IU8BK03.zip                                     |
| 0×000000003eceaa20    | 16       | 0 -W-rw- \Device\HarddiskVolume1\Program Files\WinRAR\zipnew.dat                                                                            |
| 0×000000003ecf1f20    | 15       | 0 Rr-d \Device\HarddiskVolume1\Windows\System32\zipfldr.dll                                                                                 |
| 0×000000003ed15070    |          | 0 RW—— \Device\HarddiskVolume1\Users\Administrator\Desktop\倒影.zip                                                                           |
| 0×000000003ed3b070    | 10       | 0 Rr-d \Device\HarddiskVolume1\Program Files\Java\jre1.8.0_271\bin\zip.dll                                                                  |
| mumuzi@kali:~/桌面\$_   | volatili | ty -f mem.vmemprofile=Win7SP1×64 filescan  grep rar                                                                                         |
| Volatility Foundation | n Volati | lity Framework 2.6                                                                                                    |
| 0×000000003e23ef20    |          | 0 Rrwd \Device\HarddiskVolume1\Users\Administrator\AppData\Roaming\Microsoft\Windows\Libraries\Music.library-ms                             |
| 0×000000003e260d10    |          | 0 Rrwd \Device\HarddiskVolume1\Users\Administrator\AppData\Roaming\Microsoft\Windows\Libraries\Pictures.library-ms                          |
| 0×000000003e262c80    |          | 1 Rrwd \Device\HarddiskVolume1\Users\Administrator\AppData\Roaming\Microsoft\Windows\Libraries                                              |
| 0×000000003e2645f0    |          | 1 Rrwd \Device\HarddiskVolume1\Users\Administrator\AppData\Roaming\Microsoft\Windows\Libraries                                              |
| 0×000000003e3ac370    | 16       | 1 RW-rw- \Device\HarddiskVolume1\Users\Administrator\AppData\Local\Microsoft\Windows\Temporary Internet Files\Content.IE5\index.dat         |
| 0×000000003e409070    | 16       | 0 RW-rw- \Device\HarddiskVolume1\Windows\Svstem32\config\svstemprofile\AppData\Local\Microsoft\Windows\Temporary Internet Files\Content.IE5 |
| \index.dat            |          |                                                                                                    |
| 0×000000003e47f4c0    | 1        | 1 RW-rw- \Device\HarddiskVolume1\Users\Administrator\AppData\Local\Microsoft\Windows\Temporary Internet Files\Content.IE5\index.dat         |
| 0×000000003e5d6580    | 2        | 0 -W-rwd \Device\HarddiskVolume1\Users\Administrator\AppData\Local\Microsoft\Windows\Temporary Internet Files\Content.IE5\RMTCDDL9\hm[1].js |
| 0×000000003e70d330    | 1        | 0 Rrwd \Device\HarddiskVolume1\Users\Public\Libraries\desktop.ini                                                                           |
| 0×000000003e751460    | 2        | 0 Rr-d \Device\HarddiskVolume1\Windows\System32\Tasks\Microsoft\Windows\Windows Media Sharing\UpdateLibrary                                 |
| 0×000000003e7dbb70    | 16       | 0 -W \Device\HarddiskVolume1\Users\Administrator\AppData\Roaming\Microsoft\Windows\Cookies\administrator@ad.winrar.com[1].txt               |
| 0×000000003e7ec6c0    | 16       | 0 -W-rw- \Device\HarddiskVolume1\Program Files\WinRAR\rannew.dat                                                                            |
| 0×000000003ea1e5c0    | 16       | 0 RW-rw- \Device\HarddiskVolume1\Windows\ServiceProfiles\LocalService\AnnData\Local\Microsoft\Windows\Temnorary Internet Files\Content IF5\ |
| index.dat             | 10       |                                                                                                    |
| 2HOCATONC             |          |                                                                                                    |

| 0×000000003ecf1b30        | 16  | 0 RW—— \Device\HarddiskVolume1\Users\Administrator\Desktop\winrar571scp.exe                                                                    |
|---------------------------|-----|----------------------------------------------------------------------------------------------------|
| 0×000000003ed0dda0        | 1   | 1 RW-rw- \Device\HarddiskVolume1\Users\Administrator\AppData\Local\Microsoft\Windows\Temporary Internet Files\Content.IE5\index.dat            |
| 0×000000003ed37e50        | 2   | 0 -W-rwd \Device\HarddiskVolume1\Users\Administrator\AppData\Local\Microsoft\Windows\Temporary Internet Files\Content.IE5\536T1YP0\json2.mi    |
| n[1].js                   |     |                                                                                                    |
| 0×000000003eda0860        | / 1 | 1 RW-rw- \Device\HarddiskVolume1\Users\Administrator\AppData\Local\Microsoft\Windows\Temporary Internet Files\Content.IE5\index.dat            |
| 0×000000003f4389c0        | 1   | 1 RW-rw- \Device\HarddiskVolume1\Users\Administrator\AppData\Local\Microsoft\Windows\Temporary Internet Files\Content.IE5\index.dat            |
| 0×000000003f45f070        | 2   | 0 Rrwd \Device\HarddiskVolume1\Users\Administrator\AppData\Roaming\Microsoft\Windows\Libraries\Documents.library-ms                            |
| 0×000000003f463b50        | 1   | 1 RW-rw- \Device\HarddiskVolume1\Users\Administrator\AppData\Local\Microsoft\Windows\Temporary Internet Files\Content.IE5\index.dat            |
| 0×000000003f4a2ea0        | 2   | 0 -W-rwd \Device\HarddiskVolume1\Users\Administrator\AppData\Local\Microsoft\Windows\Temporary Internet Files\Content.IE5\536T1YP0\swfobjec    |
| t.min[1].js               |     |                                                                                                    |
| 0×000000003f87ba20        | 1   | 0 Rrwd \Device\HarddiskVolume1\Users\Administrator\AppData\Roaming\Microsoft\Windows\Libraries\Videos.library-ms                               |
| 0×000000003fa6b5f0        | 2   | 0 Rrwd \Device\HarddiskVolume1\Users\Administrator\AppData\Roaming\Microsoft\Windows\Libraries\desktop.ini                                     |
| 0×000000003fdf63f0        | 16  | 0 RW-rw- \Device\HarddiskVolume1\Users\Administrator\AppData\Local\Microsoft\Internet Explorer\DOMStore\0ES7AIL2\ad_winrar_som[1]_xm]_/co/2000 |
| munue i Skali i 🗤 / 🚔 📷 🔄 |     | niiips.////uog.csun.nev/q_4200                                                                                                    |

这两名字奇怪还出现在桌面上,必须得dump出来看看,(另一个没用

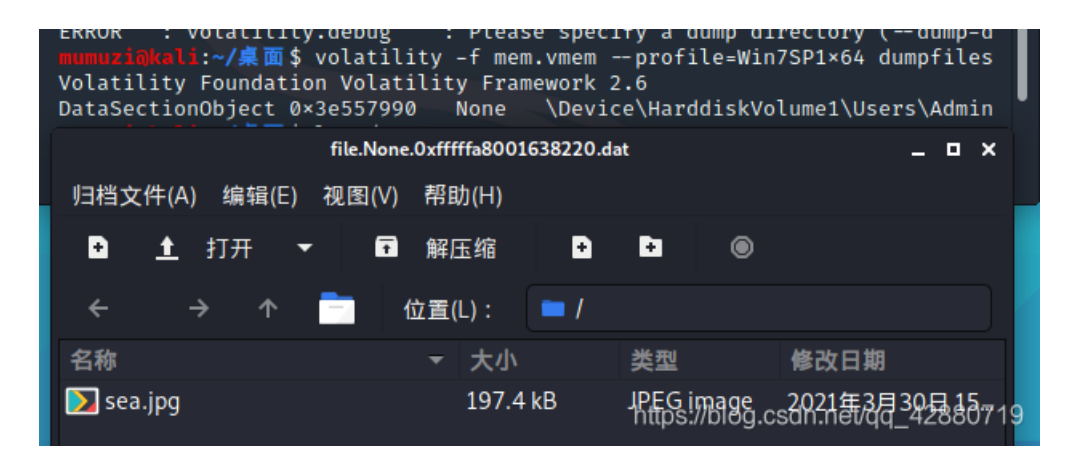

kali其实看不到注释,这里当时是师兄dump出来然后发qq,windows看到了注释

| t 🔲 66 📕 | 🧧 file.None.0xfffffa8001638220.zip - 解包大小为 1 | 92.8 KB V V 建腐包内文件                 |
|----------|----------------------------------------------|------------------------------------|
| I        |                                              | 哼!我'看透'你了<br><mark>outguess</mark> |
| (上级目录)   | sea.jpg                                      | https://blog.csdn.net/qq_42880719  |

#### 密码猜测成功弱密码123456

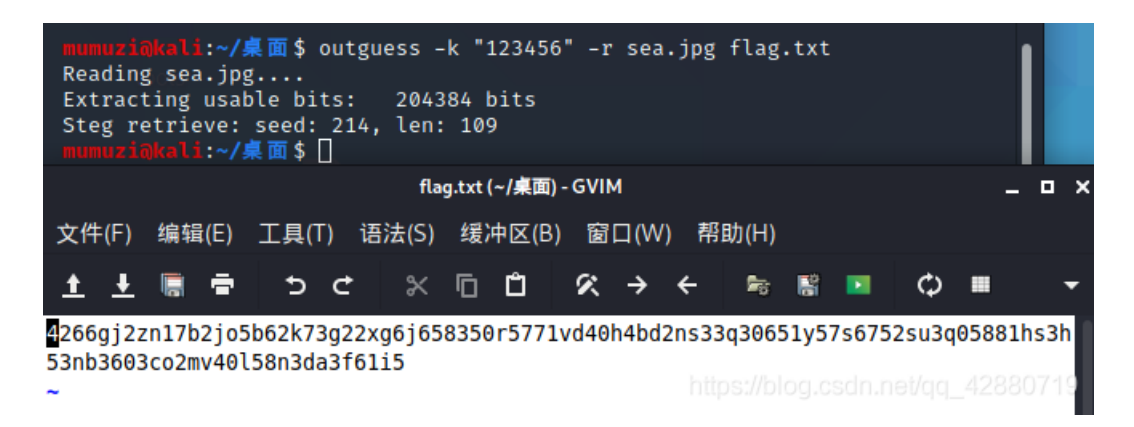

然后这里盲区其实没碰到过,是双□六进制编码https://www.calcresult.com/misc/cyphers/twin-hex.html

| 4266gj2zn17b2jo5b62k73g22xg6j658350r5771vd40h4bd2ns33q30651y57s6752su3q05881hs3h53nb3603co2mv40158n3da3f61i5 |  |
|----------------------------------------------------------------------------------------------------|--|
|                                                                                                    |  |
|                                                                                                    |  |
|                                                                                                    |  |
|                                                                                                    |  |
|                                                                                                    |  |
|                                                                                                    |  |
| Encrypt Decrypt                                                                                              |  |

```
This text took approx. 0 milliseconds to process.
```

#### 🛚 Output Area: 🗖

Vnw3HC07BDgbBWNRGTx2fSckf399V1Z9CxIvHVd6fHsaEnR8fX40NyQ7JhM8CWV5fgMNN24=

https://blog.csdn.net/qq\_42880719

Vnw3HC07BDgbBWNRGTx2fSckf399V1Z9CxlvHVd6fHsaEnR8fX40NyQ7JhM8CWV5fgMNN24=

### 然后看那个加密函数

| import random                                                                                                    |
|----------------------------------------------------------------------------------------------------|
| def r(s, num):                                                                                                   |
| l=""                                                                                                    |
| for i in s:                                                                                                    |
| if(ord(i) in range(97,97+26)):                                                                                   |
| l+=chr((ord(i)-97+num)%26+97)                                                                                    |
| else:                                                                                                    |
| l+=i                                                                                                    |
| return l                                                                                                    |
|                                                                                                    |
| def x(a, b):                                                                                                    |
| return chr(ord(a)^ord(b))                                                                                        |
|                                                                                                    |
| def encrypt(c):                                                                                                  |
| secret = c                                                                                                    |
| n=random.randint(1,1000)                                                                                         |
| for i in range(n):                                                                                               |
| <pre>secret = r(secret, random.randint(1,26))</pre>                                                              |
| <pre>secret = secret.encode('base64')</pre>                                                                      |
|                                                                                                    |
| <pre>1 = fon i in paped(lon(secret));</pre>                                                                      |
| $1 \pm - x(\operatorname{secret}[i] \operatorname{secret}[(i\pm 1)%] \operatorname{en}(\operatorname{secret})])$ |
| return 1 encode('hase64')                                                                                        |
|                                                                                                    |
| flag = "###################################                                                                      |
| print "secret =", encrypt(flag)                                                                                  |
|                                                                                                    |
|                                                                                                    |
|                                                                                                    |
|                                                                                                    |

encrypt相当于主函数,是随机一个n然后进入r凯撒加密,加密之后将其base64编码,然后对编码后的字符串每两位进行异或,最后得到的值再base64编码就得到了刚刚解出来的函数。

其中,虽然r里面获取了随机数n,还有对小写字母+num,但是由于是一起增加,所以最后只需要将0-26全部遍历一遍即可,所 以暂时可忽略掉此等会再来写

问题出在x(secret[i], secret[(i+1)%len(secret)]) 这里因为将最后一位也与第一位异或了,所以不能倒过来异或回去(因为极大可能会损失高位数据,事实也证明的确如此)

那么现在只需要得到第一次加密的base串,那串base解密用try-except,并循环1,26即可。但是如何得到那串base?

其实可以知道,虽然我之前说过了,因为每一位都进行了异或,所以不能逆回去,但是可以爆破啊。其实这里先将那串base解码之后看第一位和最后一位,一个110一个86,很容易将范围缩小,暂且尝试遍历(86,128),这样我们就相当于得到了最后一位的ascii码十进制值,再逆回去的时候,当长度达到我们解出来的base64串时,停止,并try base64.b64decode(s).decode("utf-8),如果能解码,则再执行r函数(或者上bugku去凯撒解密遍历,即可找到flag。

写脚本:

| import base64                                                                                  |
|------------------------------------------------------------------------------------------------|
| import random                                                                                  |
| <pre>secret = "Vnw3HC07BDgbBWNRGTx2fSckf399V1Z9CxIvHVd6fHsaEnR8fX40NyQ7JhM8CWV5fgMNN24="</pre> |
| <pre>dec = base64.b64decode(secret).decode("utf-8")</pre>                                      |
|                                                                                                |
|                                                                                                |
| def r(s, num): #凯撒                                                                             |
| 1=""                                                                                           |
| for i in s:                                                                                    |
| if(ord(i) in range(97,97+26)):                                                                 |
| l+=chr((ord(i)-97+num)%26+97)                                                                  |
| else:                                                                                          |
| 1+=i                                                                                           |
| return l                                                                                       |
|                                                                                                |
| for i in range(86,128):                                                                        |
| j = 1                                                                                          |
| <pre>tmp = [""]*len(dec)</pre>                                                                 |
| tmp[-1] = chr(i)#爆破恢复最后一位,即可恢复所有                                                               |
| <pre>while j != len(dec):</pre>                                                                |
| tmp[-j-1] = chr(ord(dec[-j])^ord(tmp[-j]))                                                     |
| j += 1                                                                                         |
| s = tmp[-1] #因为最后一位是最后一位和第一位异或,所以刚开始异或的其实是最后一位                                                 |
| <pre>for i in range(len(tmp)-1):</pre>                                                         |
| s += tmp[i]# <i>这里即是将第2位至最后一位拼接起来加在第一位后面</i>                                                   |
| try:                                                                                           |
| <pre>s = base64.b64decode(s).decode("utf-8")</pre>                                             |
| for i in range(1,26):#遍历凯撒                                                                     |
| <pre>flag = r(s,i)</pre>                                                                       |
| print(flag)                                                                                    |
| except:                                                                                        |
| pass                                                                                           |
|                                                                                                |

|                  |       |                                                                                                    | for i in range(86,12   |
|------------------|-------|----------------------------------------------------------------------------------------------------|------------------------|
| Run              | : _ 4 | Decrypt ×                                                                                                    |                        |
| ► ۶ = <b>1</b> ≯ |       | bhwc{0946x1y23z7ba85wbw951a7x2640zy83}<br>cixd{0946y1z23a7cb85xcx951b7y2640az83}<br>djye{0946z1a23b7dc85ydy951c7z2640ba83}<br>ekzf{0946a1b23c7ed85zez951d7a2640cb83}<br>flag{0946b1c23d7fe85afa951e7b2640dc83}<br>gmbh{0946c1d23e7gf85bgb951f7c2640ed83}<br>hnci{0946d1e23f7hg85chc951g7d2640fe83}<br>iodj{0946e1f23g7ih85did951h7e2640gf83}<br>jpek{0946f1g23h7ji85eje951i7f2640hg83}<br>kaf1{0946a1h23i7ki85fkf951i7a2640ih83} |                        |
|                  | Run   | ■ TODO     ● Problems     ■ Terminal     ◆ Python Console     2020.2.5 python (// ) pdata (54 ppinytes age)     bttps://blog                                                                                                    | r csdn net/ag 42880719 |
| PyC              | narm  | 2020.5.5 available // Opdate (54 minutes ago) mitps://biog                                                                                                    | .csun.nerqq_42000719   |

5.嫌疑人x的硬盘整理

不会,稍微写一点再引一点最后T佬解出来的解题过程

| 1 | <b>6</b> 07849-715066-384395-079662-437349-382140-249458-627066 | 50AD2BCA-AD63-45E9-B1C6-1CCEB97B4AB9 |
|---|-----------------------------------------------------------------|--------------------------------------|
|   |                                                                 |                                      |

Γ

🧾 BitLocker 恢复密钥 50AD2BCA-AD63-45E9-B1C6-1CCEB97B4AB9.TXT - 记事本

文件(F) 编辑(E) 格式(O) 查看(V) 帮助(H)

BitLocker 驱动器加密恢复密钥

要验证这是否为正确的恢复密钥,请将以下标识符的开头与电脑上显示的标识符值进行比较。

标识符:

### 50AD2BCA-AD63-45E9-B1C6-1CCEB97B4AB9

如果以上标识符与电脑显示的标识符匹配,则使用以下密钥解锁你的驱动器。

恢复密钥:

## 607849-715066-384395-079662-437349-382140-249458-627066

如果以上标识符与电脑显示的标识符不匹配,则该密钥不是解锁你的驱动器的正确密钥。 请尝试其他恢复密钥,或参阅 https://go.microsoft.com/fwlink/?LinkID=260589 以获得其他帮助。42880719

然后右击c盘,点击bitlocker解密

| □□■ 分区1[Micr                               | osoft reserved partition]             |      |
|--------------------------------------------|---------------------------------------|------|
| □□ <sup>●</sup> <u>分区2_</u> 2<br>□□■ 分区3_2 | 卸载设备(U)<br><b>挂载为本地磁盘</b><br>备注       |      |
|                                            | 制作镜像文件(M)<br>制作L01逻辑证据文件(L)           |      |
|                                            | 重置磁盘数据源<br>重置镜像数据源                    |      |
|                                            | 哈希值计算(C)<br>注册表解析(A)                  |      |
|                                            | 导出当前文件夹(F)<br>导出所有勾选文件(Q)             |      |
| 文本                                         | <b>加入摘录(B)</b><br>扫描磁盘结构<br>RAID重组    | 21   |
| 区2_本地磁盘[<br>:NTFS                          | 时区设置<br>EES                           | >    |
| : 200.0 MB<br>409,600                      | FileVault2                            | >    |
| 到:409,600<br>:16,777,216<br>:本地磁盘          | BitLocker解密<br>3/fruecrypt解密/qq_42880 | 0719 |

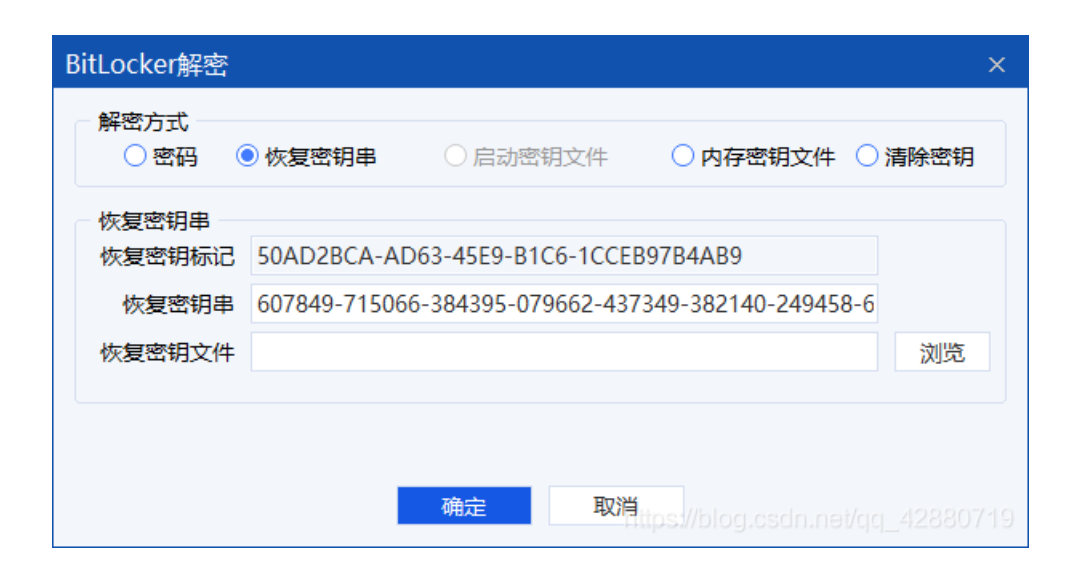

解开C盘之后,重新取证

| <u> </u>     |    | <u> </u>                     | _, ,        |
|--------------|----|------------------------------|-------------|
| $\checkmark$ | 39 | 📄 \$TxfLogContainer000000000 | 2,097,152   |
| $\checkmark$ | 40 | 🖹 chat1.exe                  | 4,989,952   |
| $\checkmark$ | 41 | 📄 未分配簇                       | 196,247,552 |
|              |    | -                            |             |

| <u>,</u> ,,,,,,,,,,,,,,,,,,,,,,,,,,,,,,,,,,, | 1177-000 E4-5 FDW 24-5 FU |       | N#74,2411 |           |  |
|----------------------------------------------|---------------------------|-------|-----------|-----------|--|
| 序号                                           | 名称                        | ▼ 文件类 | ≨型──▼     | 文件大小 (字节) |  |
| 1                                            | error code.xlsx           | 办公文   | 档         | 15,274    |  |
|                                              |                           |       |           |           |  |

取出这两个文件,xlsx未发现宏,chat1.exe为关键,并且最后提示不要逆chat1.exe,更加锁定了在chat1.exe里,而且调试后发现有反调试,其实猜测flag在内存中,根据T佬说用sharpOD反反调试操作一波 首先x64dbg安装这个插件,勾选如下

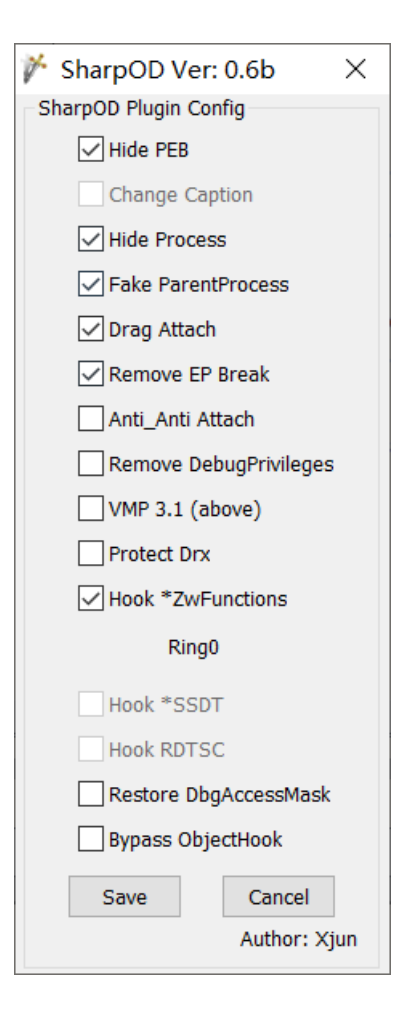

然后运行程序,F9到达第一个断点处,此时在内存中找不到东西,发现再F9达到几处断点后程序关闭,根据正常运行的时候弹出connect fail!可以知道那4处断点时有connect fail!弹出,在最后一个断点处查看内存中的字符串(虽然之后发现第二个断点处已 经有值了)

| 调试(D) 跟踪(N) 插件(P)                                                                                                    | 收藏夹(I) 选项(0) 帮助                                                                                                    | (H) Dec 1 2020 (TitanE:                                                                                                    | ngine)                                                                                                    |                                                                                |               |                   |                                                                                                    |
|----------------------------------------------------------------------------------------------------|----------------------------------------------------------------------------------------------------|----------------------------------------------------------------------------------------------------|----------------------------------------------------------------------------------------------------|--------------------------------------------------------------------------------|---------------|-------------------|----------------------------------------------------------------------------------------------------|
| 🐢 🧺 🎍 🛊 🕫 💷 📓 🥜 🚍 🕢 #   Az 🖺 🖥 🖤                                                                                                    |                                                                                                    |                                                                                                    |                                                                                                    |                                                                                |               |                   |                                                                                                    |
| 📄 笔记 🔹 断点 🔹                                                                                                    | ■ 内存布局 🛛 🗐 调用堆栈                                                                                                    | 嘧 SEH链 🗾 脚本                                                                                                    | 🕙 符号 🛛 02 源代码                                                                                                    | 🖉 引用 🛸 线和                                                                      | 呈 🔒 句柄        | 🐔 跟踪              |                                                                                                    |
| → 5/C         D/m.           000000140695003         000000140695004           00000014069500E         00000014069500E           0000001406950E8         0000001406950E8           0000001406950E8         0000001406950E8           0000001406950E8         0000001406950E8           0000001406950E8         0000001406950E8           0000001406950E8         0000001406950E8           0000001406950E8         0000001406950E8           0000001406950E8         00000001406950E8           00000001406950E8         00000001406950E8           00000001406950E8         0000000140695109           0000000140695109         0000000140695109           0000000140695109         0000000140695112           0000000140695112         0000000140695112           0000000140695112         0000000140695112           0000000140695112         0000000140695133           00000001406951314         00000001406951318           00000001406951318         00000001406951318           00000001406951318         00000001406951318           00000001406951318         00000001406951318           00000001406951318         00000001406951318           00000001406951318         00000001406951318           00000001406951314         00000001406951 | 90<br>90<br>68 C658C881<br>E8 88530C00<br>68 6F9286F6<br>E8 BDBE0E00<br>90<br>90<br>90<br>90<br>90<br>90<br>90<br>90<br>90 | The SELIGE DEPENDENCE of the Second Second S | □     二进制(B)       □     复制(C)       ●     断点       □     有肉有窗口中转到(F)       ■     在内存布局中转到       ■     相图       □     指令帮助       □     显示指令提示       △     高亮模式(H)       ※     标签       □     追踪记录       □     注释       ☑     切换书签       》     分析       □     设置新的运行点       ●     计型 | G<br>Ctrl+F1<br>Ctrl+Shift+F1<br>H<br>:<br>Ctrl+D<br>Space<br>Ctrl+P<br>Ctrl+* | ± •• Ρπ       |                   | RAX         00000000<br>RBX         00000000<br>RBX         00000000<br>RBP         00000000<br>RDX         00000000<br>RDX         00000000<br>RDX         00000000<br>RDX         00000000<br>RDX         R         00000000<br>RDX         R         00000000<br>RDX         R         R         00000000<br>RDX         R         R <th< th=""></th<> |
| • 000000014069514E<br>0000000140695150                                                                                                    | 1100<br>76 68                                                                                                    | adc dword ptr ds:[rax<br>jbe chat1.1406951BA                                                                                                    | ■ 转到                                                                                                    | +                                                                              |               | <b>_</b>          | 默认 (x64 fastc                                                                                                    |
|                                                                                                    | RA 17R7R6ER                                                                                                    | I mov edv ERRAR712                                                                                                    | ◎ 搜索(S) ▲ 查找引用(R)                                                                                                    | •                                                                              | 局 当前区域 局 当前模块 | ><br>>            | 1: rcx 0000000<br>2: rdx 0000000<br>3: r8 00000000<br>4: r9 000000000                                                                                                    |
| 0695103 chat1.exe:\$695103                                                                                                    | #373503                                                                                                    |                                                                                                    |                                                                                                    | 4                                                                              | 9. 所有模块       | 🕨 🖧 命令(①)         | 28] FFI                                                                                                    |
| 存 2 ■ 内存 3 ■ 内<br>六進制<br>□ CC CC CC CC CC CC 48<br>□ 42 FF 41 BA FE FF FF 7<br>B 0D 00 00 10 45 FF FF 7F<br>A 00 48 85 102 74 26 42 28<br>2 48 85 C0 74 17 41 0F B7<br>6 89 01 48 83 C1 02 48 83<br>8 80 41 FE 148 0F 45 C1 148                                                                                                    | 存 4 興 内存 5                                                                                                    | 益视 1 [№ 局部交量<br>III<br>IIIIIH. \\$.30H<br>Xa <sup>0</sup> DýO. D. ĔI, ĂA<br>AE. GEE, Ê., ÚC<br>4. OT&AI+OL+ÁI.<br>AT.A f. AT.<br>H.A.H.ě. UAH.O<br>UH. EAH+OE. EA+                                                                                                    | ❷ 结构体                                                                                                    |                                                                                |               | Q 4 常数(C)<br>0( ↓ | 000008<br>033CBE<br>0000000<br>0000000<br>0000000<br>014FBF:<br>0000000<br>0000000<br>200000000000000000000                                                                                                    |

| 📟 CPU 📝 日志 🗈 笔记 🔹 断点 📟 內存布局 📄 调用堆栈 🧐 SEII班 🗵 脚本 💡 ?  | 〒〒 ◇ 源代码 ≥ 51月 🖤 线程 🛋 句衲 😢 跟踪                                                |
|------------------------------------------------------|------------------------------------------------------------------------------|
| 🗙 所有模块(字符串) 🔟 所有模块(字符串) 🗵                            |                                                                              |
| 地址 反汇编                                               | 字符串                                                                          |
| 0000001400010D0 lea rcx,qword ptr ds:[1400034B8]     | "init fail\n"                                                                |
| 0000001400010E4 ]ea r8,qword ptr ds:[1400032A0]      | "POST / HTTP/1.1\r\nConnection: close\r\nContent-Type: application/json\r\nC |
| 000000014000110E lea r8,qword ptr ds:[1400034C8]     | "{\"username\": \"admin\", \"password\": \"******"\"}\r\n"                   |
| 00000014000114F [ea rdx, gword ptr ds: [1400035478]  | chat, purplemoon, on on                                                      |
| 100000140001222   lea rox, gword ptr ds. [140003528] | "Percy error!"                                                               |
| 00000014000129C lea rcx.gword ptr ds:[140003538]     | "ERBOR CODE: %d\n"                                                           |
| 0000001400012c2 lea r8, gword ptr ds:[1400033B0]     | "GET / HTTP/1.1\r\nConrclose\r\nContent-Type: application/json\r\nCo         |
| 0000001400012DC ]ea r8,qword ptr ds:[140003548]      | "flag is flag{3c5317e3081415}"                                               |
| 00000014000133F lea rcx,qword ptr ds:[140003510]     | "connect fail!\n"                                                            |
| 000000014000142B lea rcx, qword ptr ds:[140001AB0]   |                                                                              |
| 3000000140001854 leng word ptr ds:[14000000]         | ™Z 2 "<br>"M7 2 "                                                            |
| 00000014000556D mov rax, word ptr ds:[1400266C0]     | "ABCDEEGHTIKI MNOPORSTUVWXYZabcdefghiik]mnopgrstuvwxyZ0123456789+/"          |
| 00000014000F57E mov rax.gword ptr ds:[14002F6C8]     | "IJKLMNOPORSTUVWXYZabcdefghiik]mnoporstuvwxyz0123456789+/"                   |
| 00000014000F58E mov rax, gword ptr ds:[14002F6D0]    | "QRSTUVWXYZabcdefqhijklmnopqrstuvwxyz0123456789+/"                           |
| 00000014000F59C mov rax,qword ptr ds:[14002F6D8]     | "Yzabcdefghijklmnöpqrstuvwxyz0123456789+/"                                   |
| 00000014000F5A7 mov rax,qword ptr ds:[14002F6E0]     | "ghijklmnopqrstuvwxyz0123456789+/"                                           |
| 00000014000F5B2 mov rax, qword ptr ds:[14002F6E8]    | "opdrstuvxyz0123456789+/"                                                    |
| J00000014000F3BD mov Fax, dword ptr ds: [14002F6F0]  | WXYZUIZ3450/89+/                                                             |
| 300000140014079 lea r12 gword ptr ds:[140026460]     | "0123456789abcdef"                                                           |
| 000000140010404 lea rcx.gword ptr ds:[14002FC48]     | L"register"                                                                  |
| 00000014001F8A4 lea rdx,qword ptr ds:[14002D4F0]     | "string too long"                                                            |
| 00000014001FA6c lea rcx,qword ptr ds:[14002D528]     | "invalid string position" https://blog.csdn.net/dg 42880719                  |
| 00000014001FA7B lea rdx,qword ptr ds:[14002D528]     | "invalid string position"                                                    |

最后找到flag,这样解可能是作者留下的后门解出来的